## How to purchase the handbook

Dear colleague,

We are happy to learn you are a Narrator user like ourselves, and you wish to purchase the new handbook.

If you visited the publisher's website, you have noticed it is in Dutch.

On this sheet you will find a short instruction that guides you through the steps to be taken.

Remember the book is in PDF format, so that a specific point in the procedure you need to provide your email address. A physical delivery address is irrelevant for electronic files.

Use the link to go to the handbook's information page on the Van Duuren Media website:

https://www.vanduurenmedia.nl/Zoeken/hindenburg

You will see both the Dutch and the English editions listed. Look for the edition that has the English description.

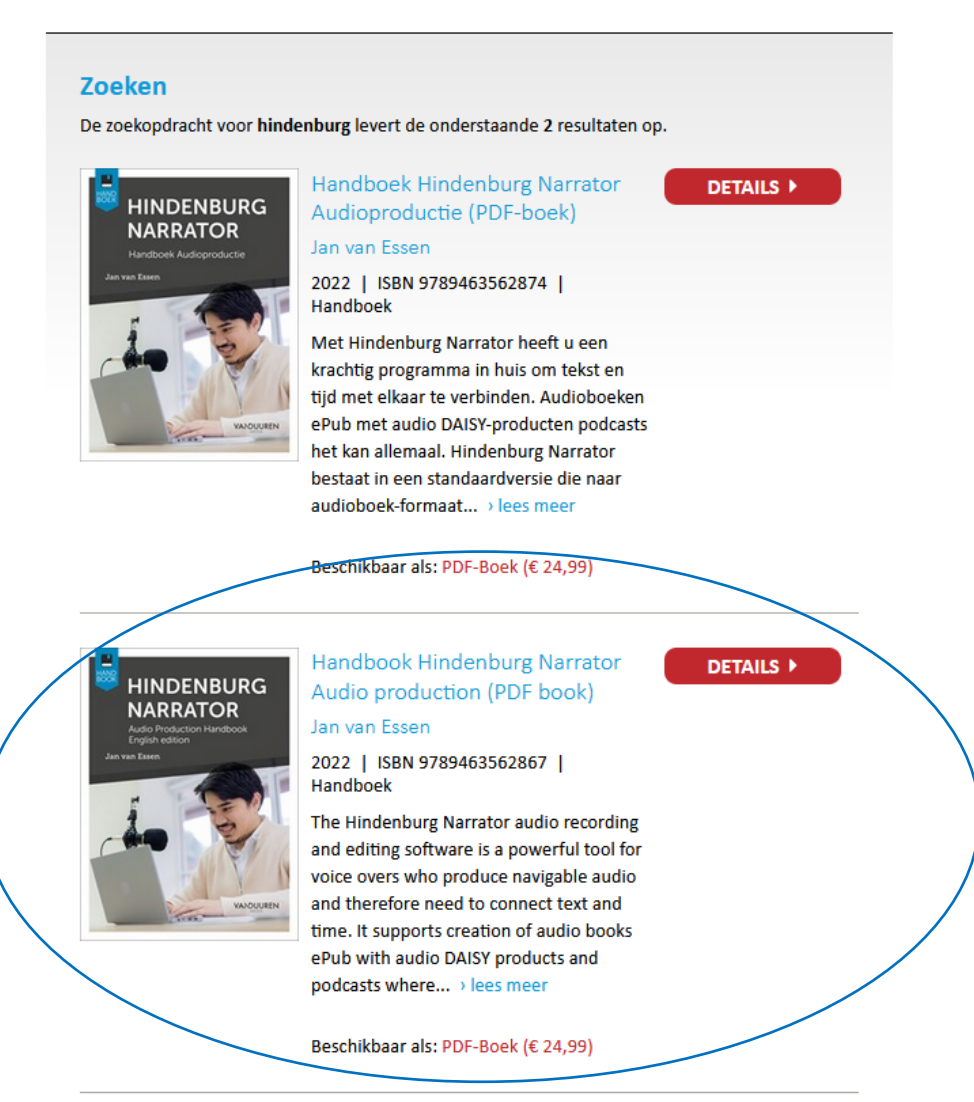

Click either on the blue title text, or the red "DETAILS" button.

This takes you to the detailed description in English on the grey tab that says "BESCHRIJVING". This is the default tab.

start > informatica > software > handbook hindenburg narrator audio production (pdf book)

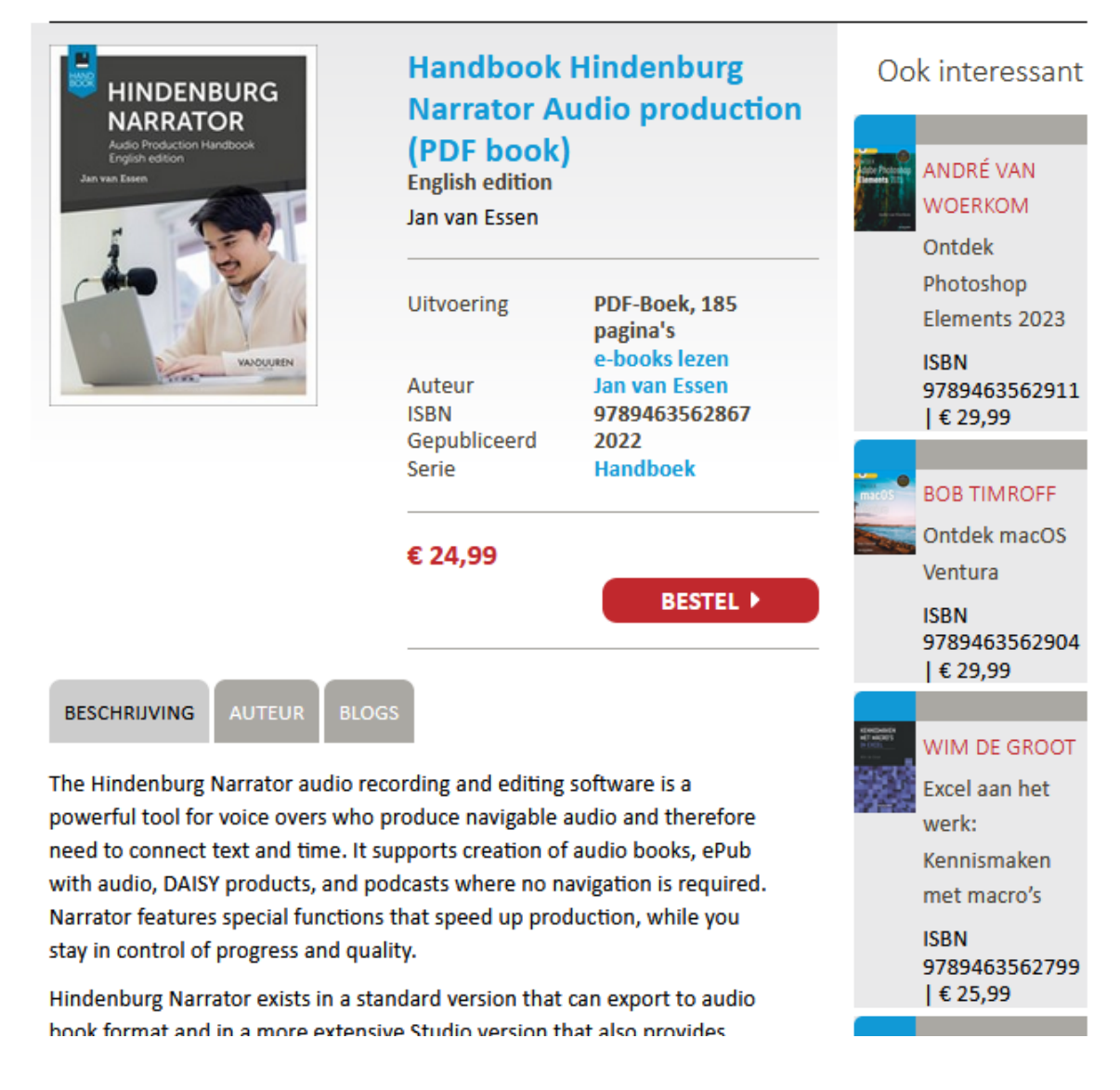

The following page will be your **shopping cart** (Dutch "winkelmandje").

To go there, click on the red button that says "BESTEL", English: "ORDERING".

Ordering more than 1 copy of a book only makes sense when you want to buy several PAPER copies. For PDF, the number of items should logically be just 1.

| itel                                                     | Prijs      | Aantal | Totaal  |                        |
|----------------------------------------------------------|------------|--------|---------|------------------------|
| Handbook Hindenburg Narrator Audio production (PDF book) | € 24,99    | 1      | €24,99  | bijwerke<br>verwijdere |
|                                                          | Couponcode |        |         | toevoege               |
| aste bijdrage verzendkosten                              | € 0,00     | 1      | € 0,00  |                        |
| otaal                                                    |            |        | € 24,99 |                        |

Click on the blue button "Bestelling afronden", in English "**Complete the order**". In the next step, enter the delivery email address for the PDF file.

| Stap 2 van 5: Elektronische verzendgegevens                                                                                                    |
|----------------------------------------------------------------------------------------------------|
| Voer hier het e-mailadres in waar uw bestelling afgeleverd moet worden. Omvat uw bestelling een of meer<br>Bookshelf-producten, voer dan uw Bookshelf-accountnaam in. |
| E-mail:*                                                                                                    |

The following page is where you select the payment method.

To go there click the "Verder" ("Continue") button. ("Terug" means "Back").

## Stap 3 van 5: Betaalwijze

| Kies uw betaalwijze:  |                                                                                                    |
|-----------------------|----------------------------------------------------------------------------------------------------|
|                       |                                                                                                    |
| <b>⊙</b> iDeal        | Kies iDeal wanneer uw bank iDeal ondersteunt.<br>Uw bestelling wordt na betaling direct verwerkt.                                                                                                    |
| O0verboeking          | Kies voor een overboeking wanneer uw bank<br>geen iDeal ondersteunt, of u liever zelf de<br>overboeking doet. Dit kan ook vanaf een<br>buitenlandse bankrekening. Uw bestelling wordt<br>verwerkt zodra de betaling ontvangen is.                                                |
| ○PayPal of Creditcard | Kies voor een PayPal-betaling wanneer uw bank<br>geen iDeal ondersteunt en u liever niet zelf de<br>overboeking doet. Uw bestelling wordt verwerkt<br>zodra de betaling ontvangen is. Ook zonder<br>PayPal-account kunt u deze optie gebruiken; u<br>betaalt dan via creditcard. |
| OMisterCash           | Kies voor een Mister Cash-betaling wanneer u in<br>België woont en geen gebruik kunt of wilt maken<br>van PayPal of creditcard. Uw bestelling wordt<br>verwerkt zodra de betaling ontvangen is.                                                                                  |

□lk wil een factuur ontvangen

Let op: Laat uw browservenster geopend totdat u terug bent op de site van Van Duuren Media. Anders wordt uw betaling mogelijk niet goed verwerkt.

Verder

On this page, select the **payment method** ("betaalwijze") you prefer. Depending on the option you selected, following pages will present relevant data entry fields and options to complete the money transfer via that payment method.

iDeal. You can use this if you have a Dutch bank account.

**Overboeking**. English: **Transfer**. Select if your bank does not support iDeal, or if you prefer to do the transfer manually. This option can also be used from a foreign (i.e. non-Dutch) bank account. Your purchase is processed upon reception of payment.

**PayPal of Creditcard**. English: **PayPal or Creditcard**. Select if your bank does not support iDeal, and you do not want to make the transfer manually. Your purchase is processed upon reception of payment. Even without having a PayPal account you can use this option. In that case you use your Creditcard.

**MisterCash.** Select if you live in Belgium and cannot or do not want to use PayPal or Creditcard. Your purchase is processed upon reception of payment.

Ik wil een factuur ontvangen. English: Please send me an invoice.

When finished, click the "Verder" button ("Continue").

|      |             |   |       | -          |
|------|-------------|---|-------|------------|
| C+   | A           | - | C     |            |
| Stan | <b>4</b> va | n | ιοητι | nie        |
| ocup | -           |   | CONT  | <b>UIU</b> |

| Uw bestelling                                                     |                         |             |                   |   |
|-------------------------------------------------------------------|-------------------------|-------------|-------------------|---|
| Titel<br>Handbook Hindenburg Narrator Audio production (PDF book) | <b>Prijs</b><br>€ 24,99 | Aantal<br>1 | Totaal<br>€ 24,99 |   |
|                                                                   |                         |             |                   | - |
| Totaal (de getoonde bedragen zijn inclusief BTW)                  |                         |             | € 24,99           |   |
| Verzendgegevens:                                                  |                         |             |                   |   |
| E-mail: jan.van.essen010@kpnmail.nl                               |                         |             |                   |   |
| Betaalwijze:                                                      |                         |             |                   |   |
| iDeal                                                             |                         |             |                   |   |

Bevestigen:

- Klik op de knop **Bevestig** om uw bestelling definitief te maken.
- U wordt doorgeleid naar Buckaroo, onze partner voor beveiligde elektronische betalingen.
- Levering van uw bestelling wordt gedaan door webwinkel Yindo.

Terug Bevestig

Check the data. If everything is all right, click the "Bevestig" button ("**Confirm**"). If a correction is needed, click the "Terug" button ("**Back**").

| Stap 5 van 5: Betaling                                                                                                    |
|----------------------------------------------------------------------------------------------------|
| Uw bestelling is in ons systeem geregistreerd. Na ontvangst van uw betaling wordt de bestelling definitief verwerkt                                                   |
| Betalen                                                                                                    |
| <b>Let op:</b> Laat uw browservenster geopend totdat u terug bent op de site van Van Duuren Media. Anders wordt uw betaling mogelijk niet goed verwerkt.              |
| • Klik op de knop <b>Betalen</b> om uw betaling uit te voeren.                                                                                                    |
| <ul> <li>U wordt doorgeleid naar een pagina van onze partner voor elektronische betalingen, Buckaroo.</li> </ul>                                                      |
| <ul> <li>De daadwerkelijke levering van uw bestelling wordt afgehandeld door onze partner Yindo. Uw betaling zal<br/>dan ook aan Yindo worden overgemaakt.</li> </ul> |

The final page shows the button "Betalen". English: "Pay".

Clicking the button will take you to payment partners of Van Duuren Media.

Finally, the Van Duuren Media website will send a download link to your email address. Please await the arrival of the email that contains the link, then simply click the link and download the PDF file as usual.